# IServ

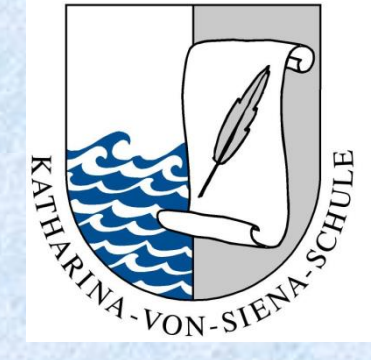

## ... an der KvSS

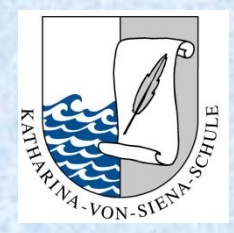

## Was ist IServ?

IServ ist ein auf Debian basierender, kostenpflichtiger Schulserver, der den Aufbau eines Schulnetzwerks inklusive Webportal ermöglicht. Der Fokus bei der Entwicklung liegt auf einer einfachen Bedienung und Administration. (Debian = gemeinschaftlich entwickeltes freies Betriebssystem) (Quelle: Wikipedia)

- Schulserver
- Plattform, die für Kommunikation, Videokonferenzen, Verteilung von Aufgaben, Kalender usw. genutzt wird
- Entwicklung und Firmensitz in Deutschland
- kein Programm erforderlich
- nutzbar auf verschiedenen Endgeräten
- keine Kosten für Eltern

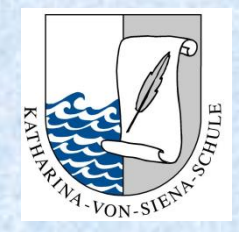

## IServ an der KvSS So funktioniert es...

#### 1. Schulserver aufrufen

#### 2. Zugangsdaten eingeben

3. Plattform nutzen

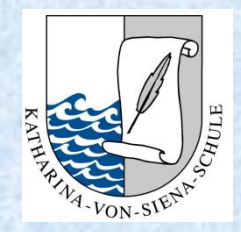

## **IServ an der KvSS** So finden Sie den Schulserver

IServ

#### 1. Möglichkeit: Adresse im Browser eingeben

www.ks-kvss.de

2. Möglichkeit: Homepage der Schule

www.katharina-von-siena-schule.de

3. Möglichkeit: IServ-App

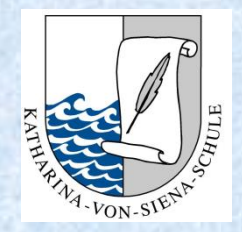

## IServ an der KvSS Anmeldung

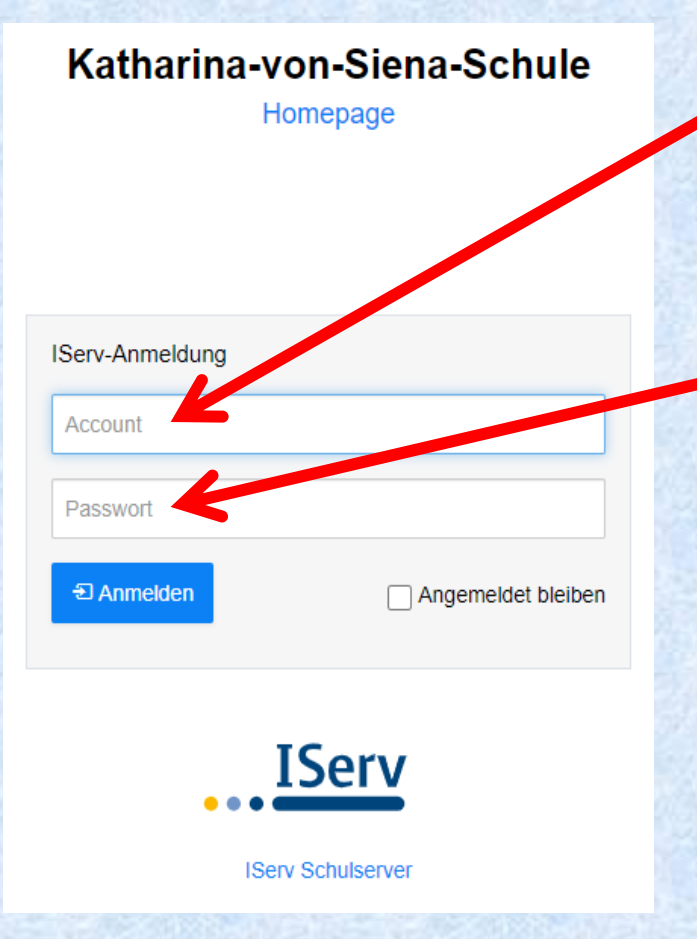

Benutzername eingeben:

vorname.nachname

Passwort eingeben: tt.mm.jjjj *Geburtstag des Kindes* 

#### Achtung:

Die Namen müssen klein geschrieben sein und die Punkte sind wichtig!!!

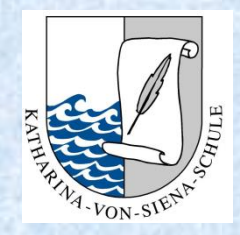

### IServ an der KvSS Besonderheiten:

#### 1. Mehrere Vornamen

Es muss nur der <u>erste Vornamen</u> aufgeschrieben werden. Alle weiteren Vornamen haben wir aus dem Benutzernamen entfernt. Falls der erste Vorname nicht der Rufname sein sollte, melden Sie sich bei uns. **max.mustermann** 

#### 2. Mehrere Nachnamen

Es müssen <u>alle Nachnamen</u> aufgeschrieben werden und mit einem <u>Punkt</u> voneinander getrennt sein.

#### max.mustermann.meyer

#### 3. Bindestriche

Manchmal bleiben die Bindestriche irgendwie doch bestehen, manchmal werden sie durch Punkte ersetzt. Probieren Sie es aus! ③

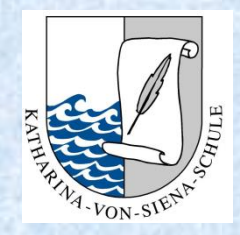

## IServ an der KvSS Passwort

Das erste Passwort ist nur einmal gültig.

Nach der ersten Anmeldung muss ein <u>neues</u> <u>Passwort g</u>esetzt werden. Sie werden dazu direkt aufgefordert.

Sollten Sie das <u>Passwort vergessen</u> haben oder es mit der Anmeldung nicht funktionieren, schreiben Sie eine Mail an <u>admins@ks-kvss.de</u>! Ihre Anfrage kommt direkt bei mir an und ich werde mich zeitnah darum bemühen Ihnen zu helfen!

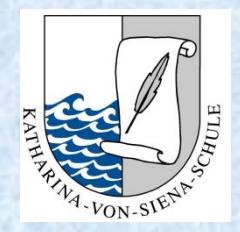

## **IServ an der KvSS** Die Benutzeroberfläche

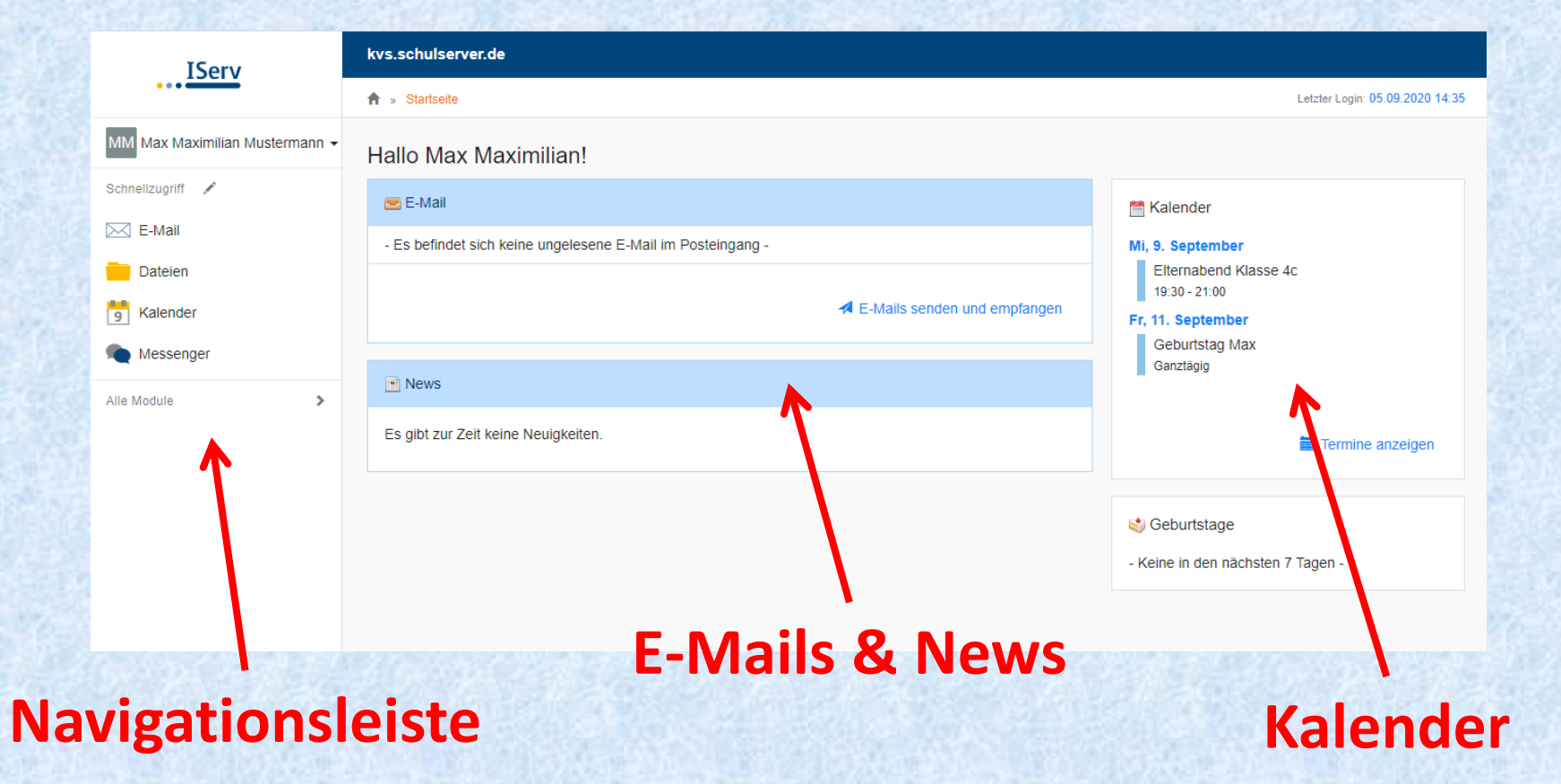

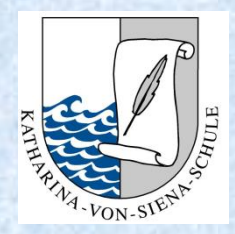

## IServ an der KvSS Die Navigationsleiste

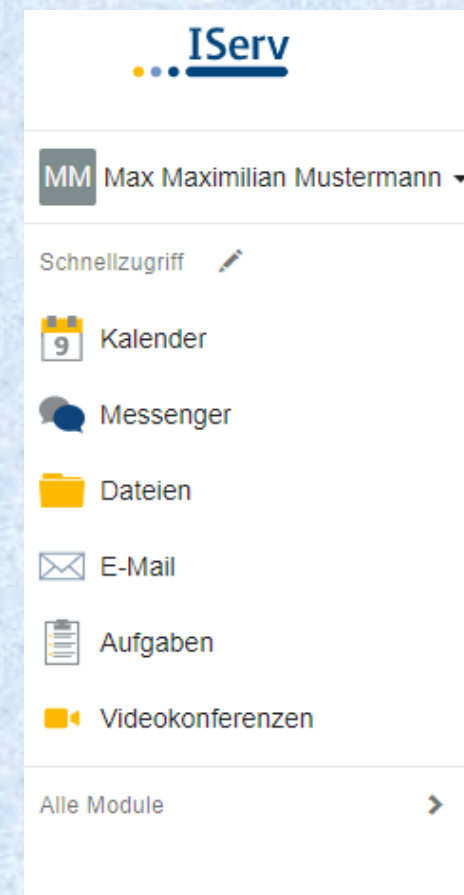

In der Navigationsleiste finden Sie die verschiedenen "**Module**", die IServ bietet:

- Kalender
- Chat
- Dateien runter- und hochladen
- E-Mail
- Aufgaben
- Videokonferenzen
- und vieles mehr...

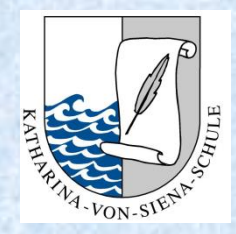

## IServ an der KvSS Abmelden

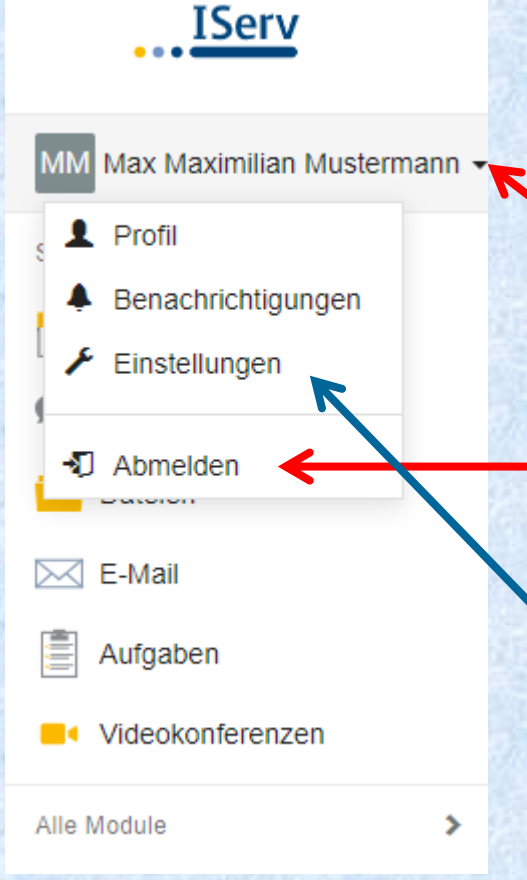

Klicken Sie auf den kleinen Pfeil neben dem Namen des Kindes!

Klicken Sie auf "Abmelden".

Unter "Einstellungen" können Sie das Passwort Ihres Kindes jederzeit wieder ändern!

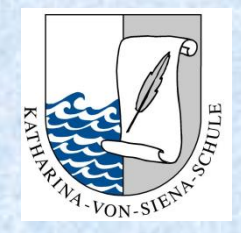

## IServ an der KvSS Nächste Schritte

- 1. Melden Sie sich einmal mit Ihrem Kind bei IServ an.
- 2. Vergeben Sie ein neues Passwort. Ab der zweiten Klasse sollte ihr Kind das Passwort eigenständig kennen oder aber wissen, wo es steht.
- Falls die Anmeldung nicht funktionieren sollte, schicken Sie eine Mail an: <u>admins@ks-kvss.de</u>. Wir bekommen das gemeinsam hin. <sup>(2)</sup>

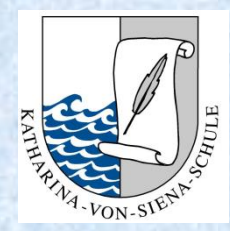

## Wofür wird IServ genutzt?

In erster Linie wird IServ für die Kommunikation der Schule mit dem Kind genutzt,

d.h.

- Speicherort von Dateien
- Austausch von Unterlagen
- Aufgaben
- Kommunikation
- USW.

Wir sind als Schule noch dabei IServ als Plattform im Rahmen des Unterrichts konzeptionell zu nutzen.

#### Wir schaffen das gemeinsam!!!

# Bei Fragen, Anregungen und Wünschen melden Sie sich bitte bei uns!

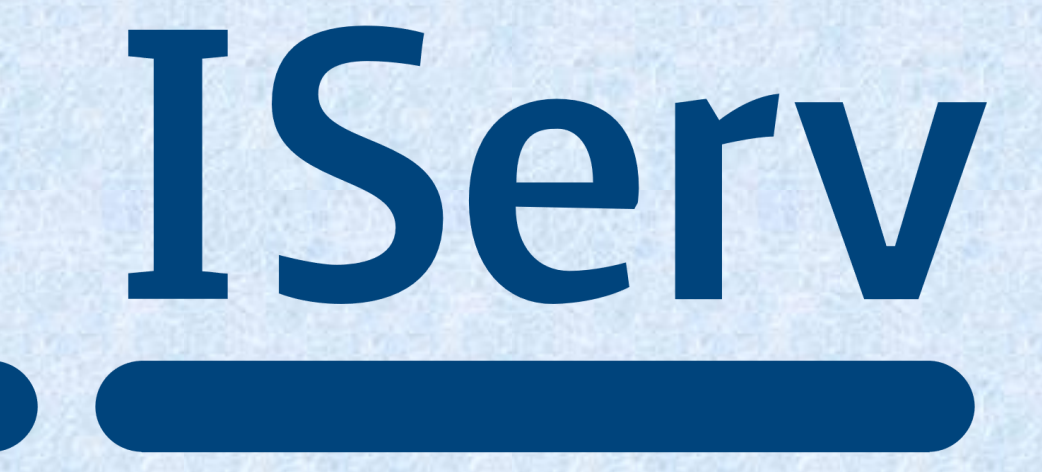

Sylvia Rawalski – stellvertretende Schulleiterin

Stand: 04.09.2022